# **Religion Database**

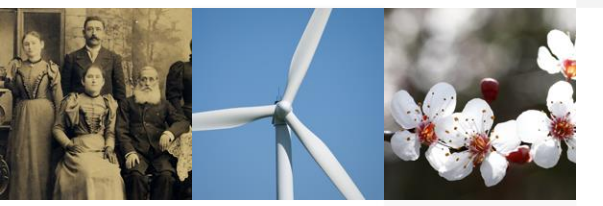

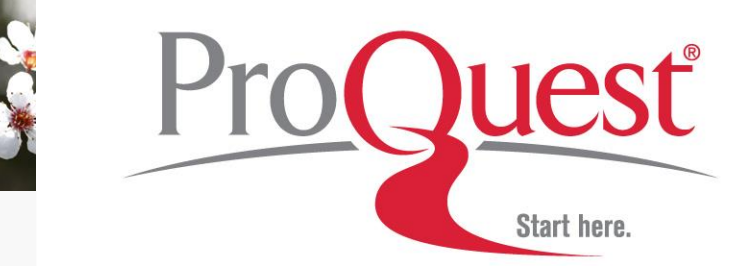

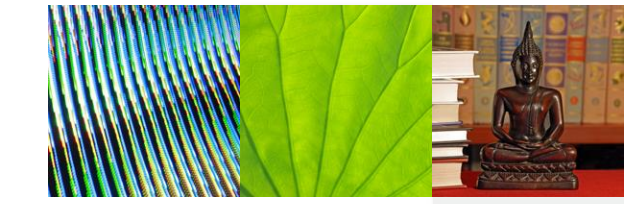

# 宗教全文資料庫

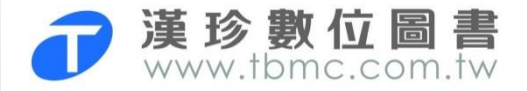

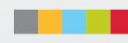

簡介

- 收錄時間: 1986 +
- 期刊數量: 220+種期刊, 包含146+種全文
- 資料類型:索摘、全文和全文影像

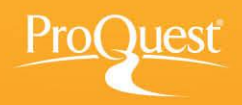

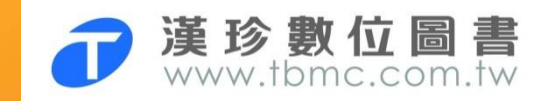

## 資料範圍

- 宗教類新聞及訊息
- 特定宗教觀點之評論
- 正式之神學研究
- 教義和哲學
- 宗教歷史及相關考古學的報導

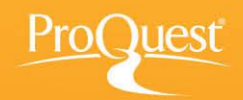

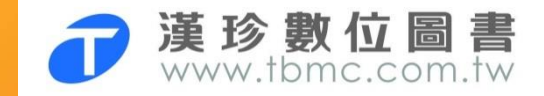

### 重點期刊

- Journal of Marriage and Family
- Journal of Empirical Research on Human Research Ethics (IF:1.146)
- Journal of Agricultural and Environmental Ethics (IF:1.188)
- Africa (IF:1.017)
- Sociology of Religion (IF:1.217)
- Journal of Religion and Health (IF:0.977)

(括號內為2015 Impact Factor)

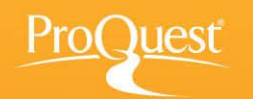

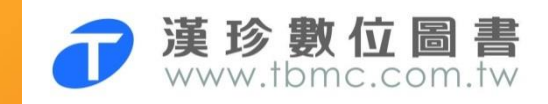

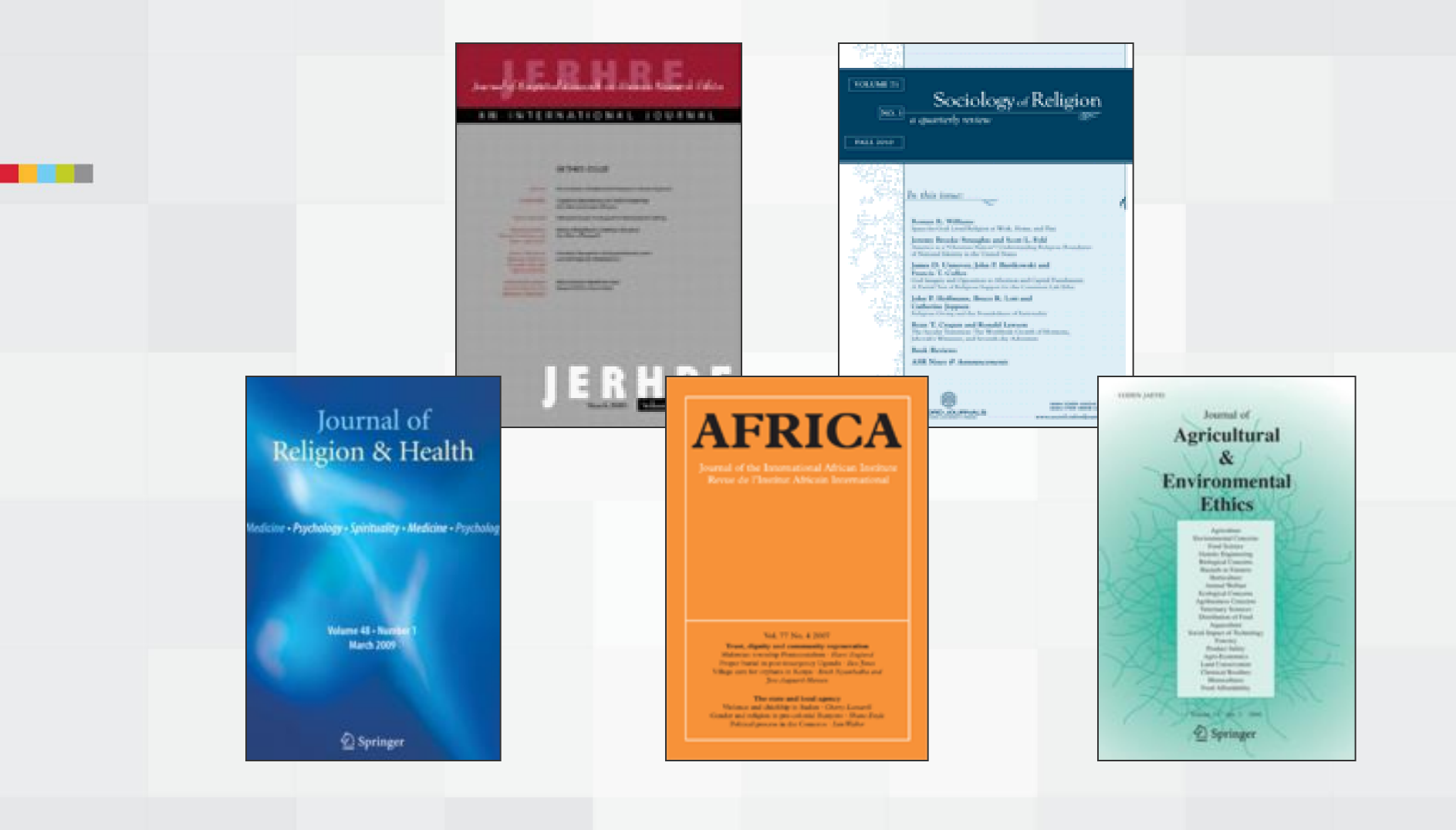

ProQuest

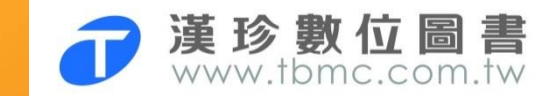

### Religion Database 首頁

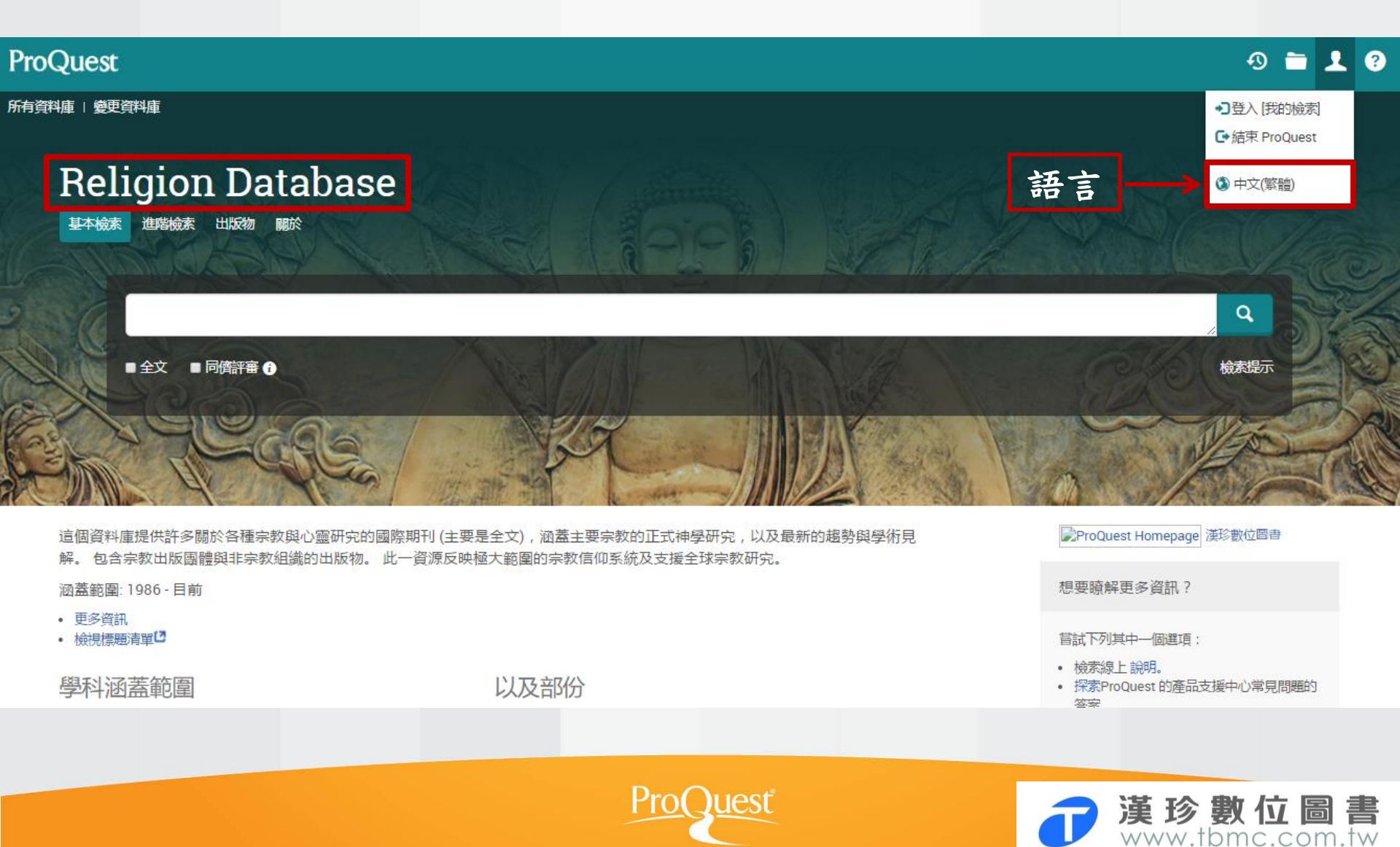

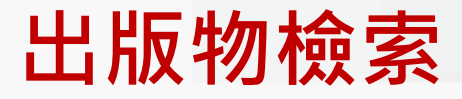

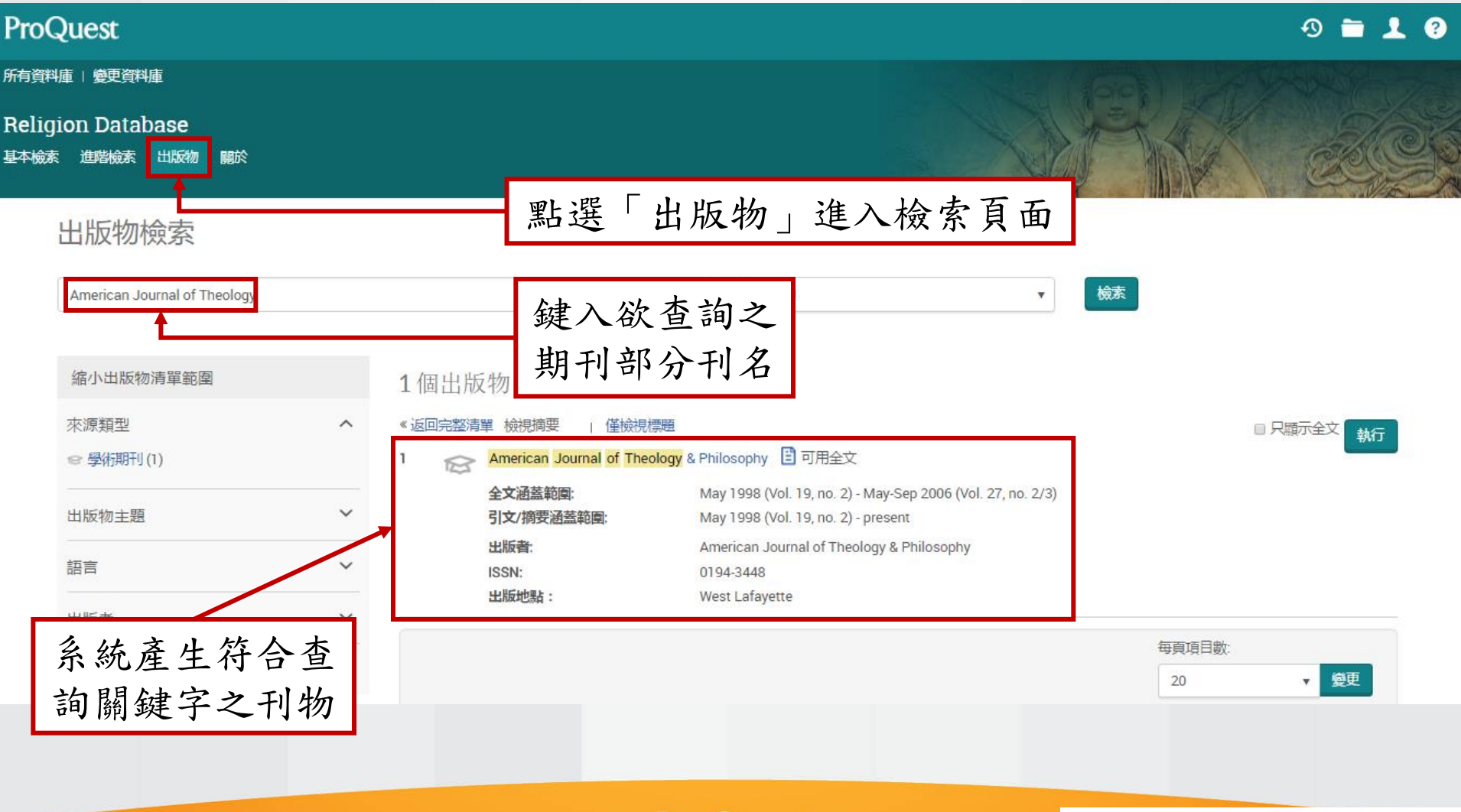

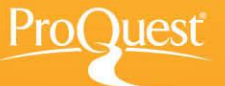

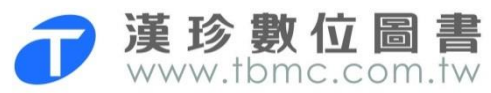

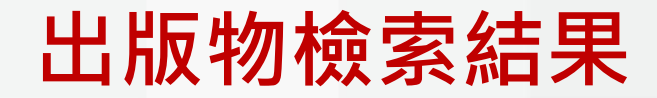

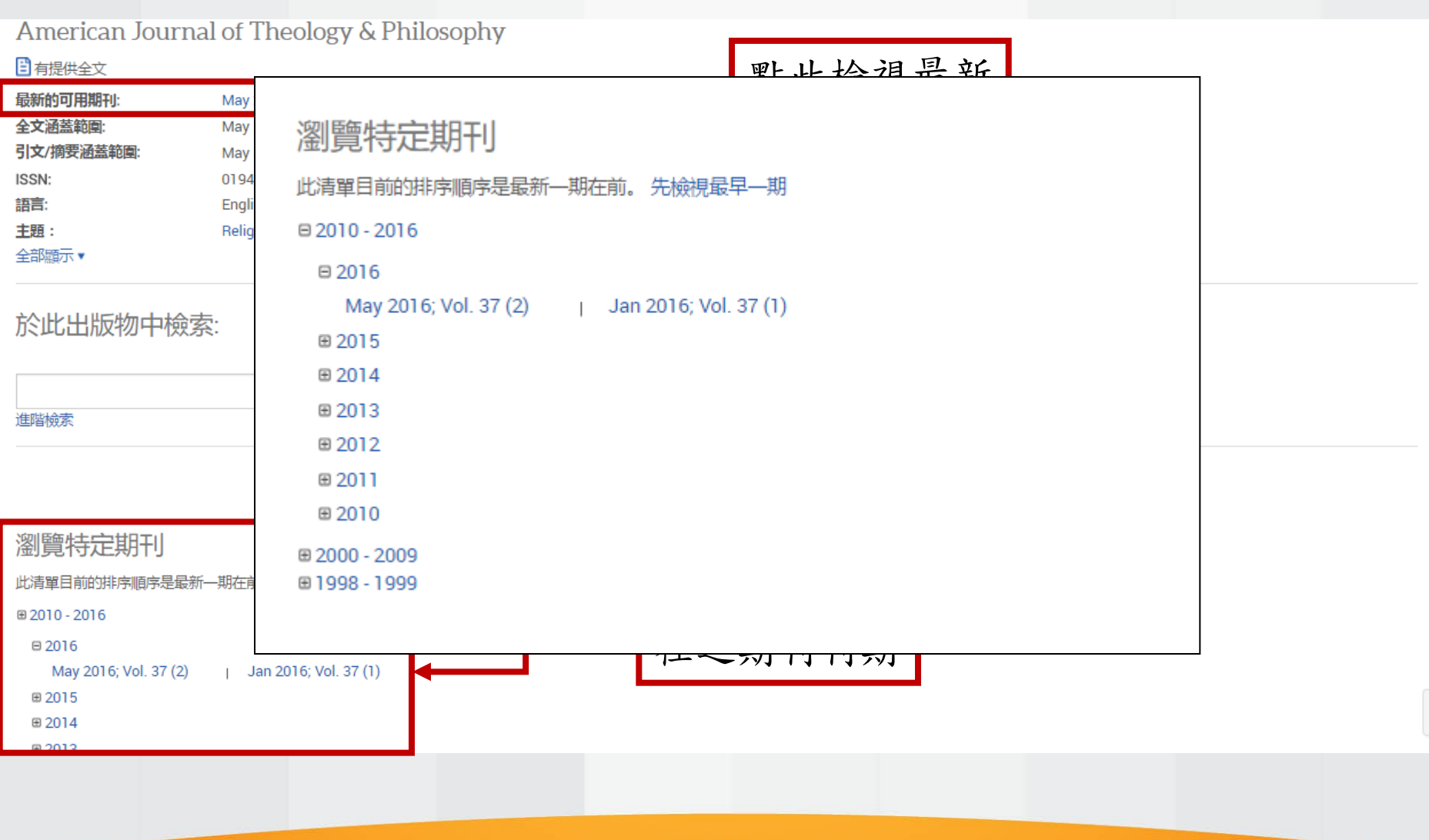

ProQuest

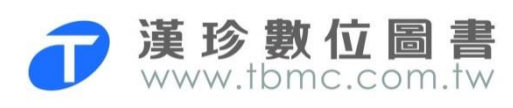

 $\sim$ 

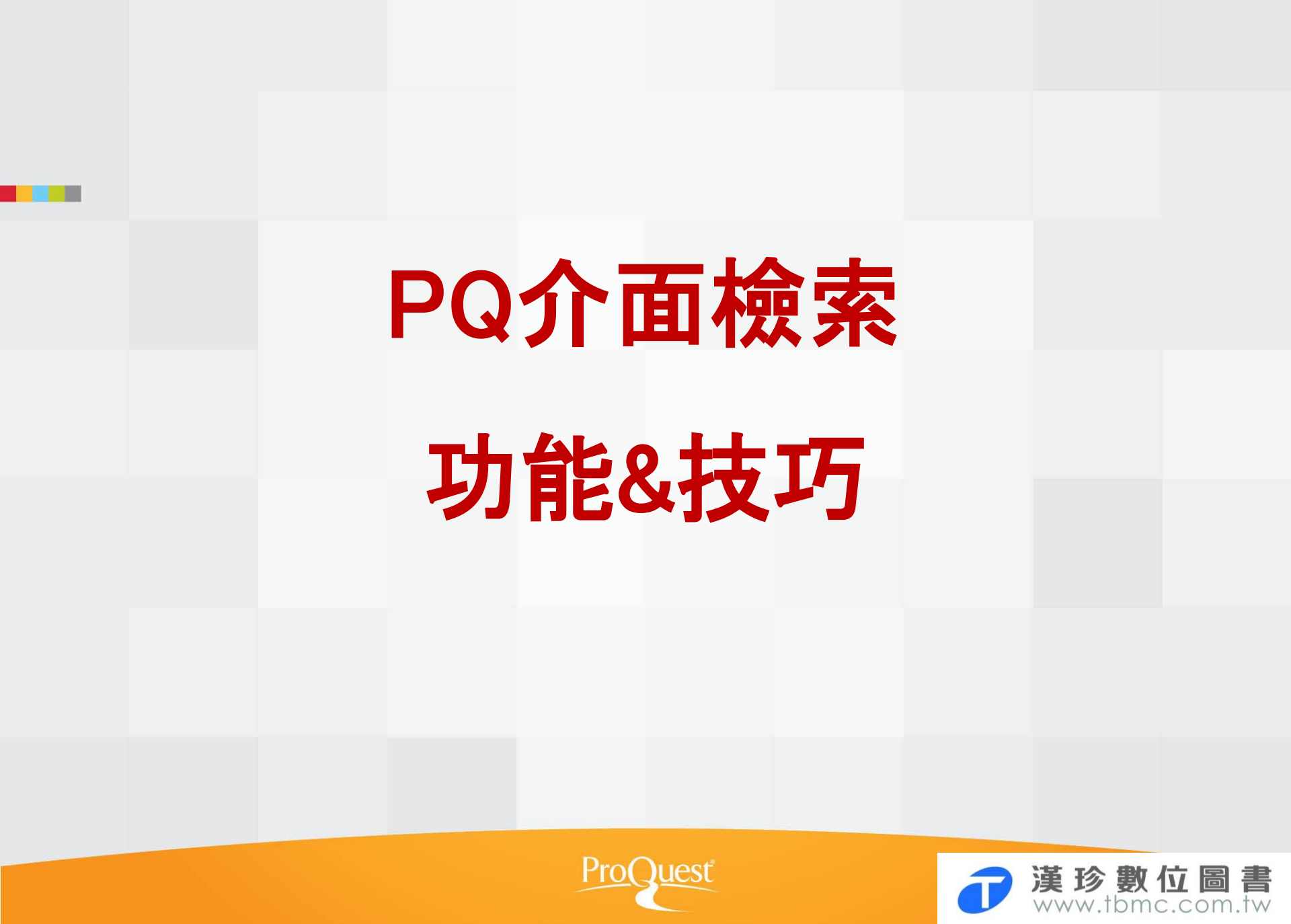

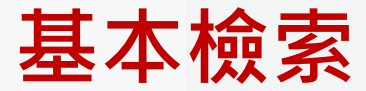

0 🖬 上 🕐

#### ProQuest

所有資料庫 | 變更資料庫

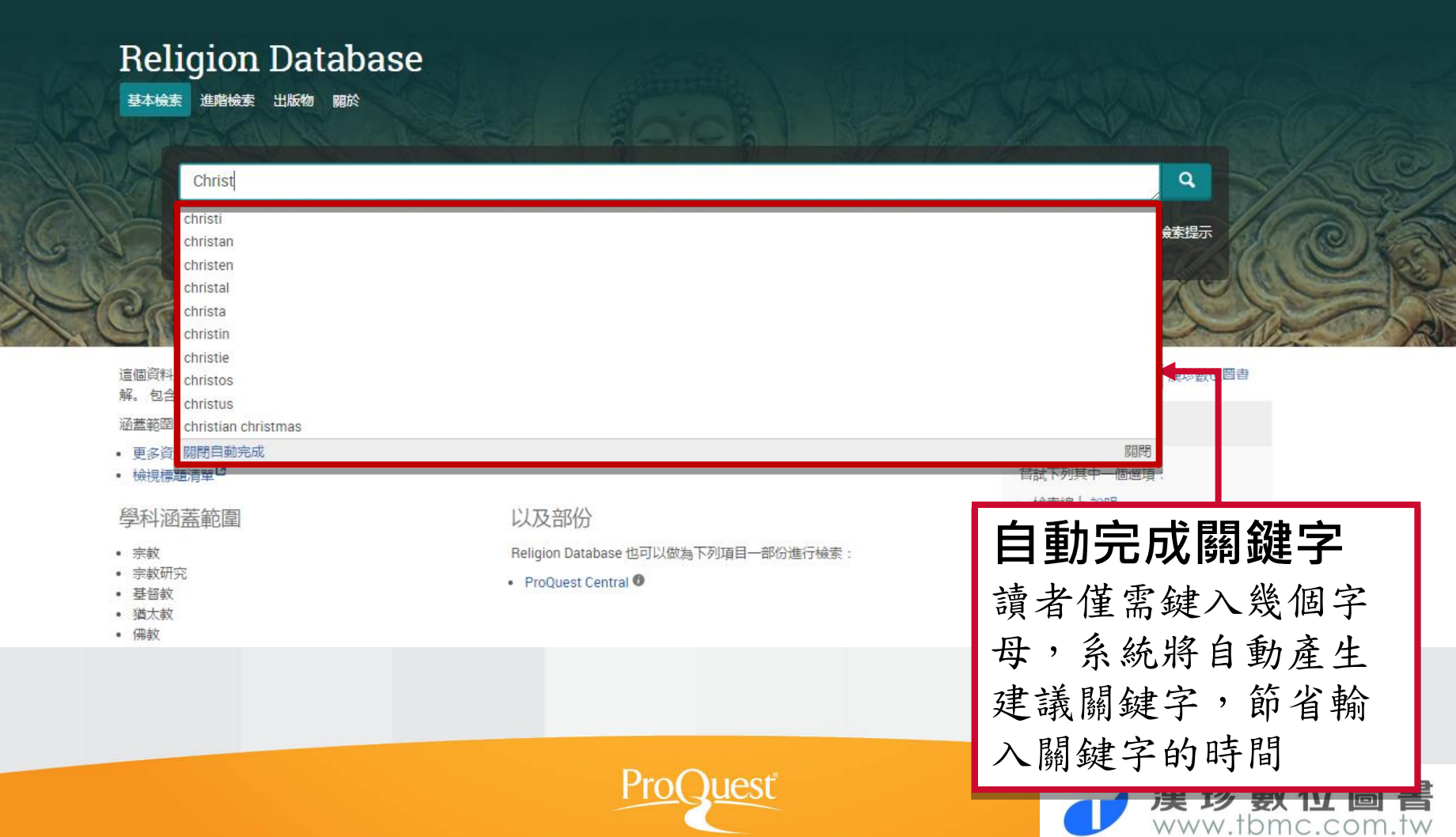

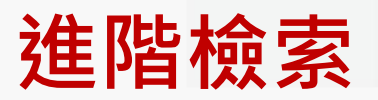

|                                         |          |                                                                                                    |                        |                     | Meroquest nomepage #980. |
|-----------------------------------------|----------|----------------------------------------------------------------------------------------------------|------------------------|---------------------|--------------------------|
|                                         |          |                                                                                                    | 於                      | 全部欄位                | •                        |
| AND V                                   |          | OR                                                                                                    | 於〔                     | 全部欄位                | *                        |
| )新增—列                                   |          |                                                                                                    |                        |                     |                          |
| 謝在: 🛛 全文 🔹 同儕評審 👔                       |          | 限定檢索範圍之                                                                                                    | 於全                     |                     |                          |
|                                         |          | <b>立</b> 式 與 仁田 TI                                                                                                    | <b>,</b> 并             |                     |                          |
| ₩4₩4 → 773. 所有日期 ▼                      |          | 入以字侧别门                                                                                                    | <ul><li>、 当に</li></ul> |                     |                          |
|                                         |          | In the second second se<br>Second second sec |                        |                     |                          |
|                                         |          | 可指定日期範[                                                                                                    | 肁                      |                     | 檢索                       |
| 主机检索强度                                  |          | 可指定日期範[                                                                                                    | <b> </b>               |                     | 檢索                       |
| 其他檢索選項                                  |          | 可指定日期範[                                                                                                    | <b>臣</b>               |                     | 檢索                       |
| 其他檢索選項<br><sup>來源類型:</sup>              |          | 可指定日期範                                                                                                    | 置                      | 語言:                 | 檢索                       |
| 其他檢索選項<br>來源類型:<br>■全選                  |          | 可指定日期範<br><sup> 文件類型:</sup><br>□ 全選                                                                                                    | <b>建</b>               | 語言:                 | 檢索                       |
| 其他檢索選項<br>來源類型:<br>■全選<br>■音訊與視訊作品      | <u>^</u> | 可指定日期範<br>文件類型:<br>□ 全選<br>□ Accounting & Tax 標準                                                                                                    | 肁                      | 語言:<br>全選<br>① 土耳其文 | 檢素                       |
| 其他檢索選項 來源類型: ● 全選 ◎ 音訊與視訊作品 ◎ 商業期刊      | •        | 可指定日期範<br><sup> 文件類型:</sup><br>■ 全選<br>■ Accounting & Tax 標準<br>■ 一般資訊                                                                                                    |                        | 語言:                 | 檢索                       |
| 其他檢索選項 來源類型: ■ 全選 ■ 音訊與視訊作品 ■ 商業期刊 ■ 報告 | *        | <ul> <li>         可指定日期範目     </li> <li>         文件類型:     </li> <li>         全選         Accounting &amp; Tax 標準         ■ 一般資訊         ■ 小説         ■ 요     </li> </ul>                                                                                                    | <b>堂</b>               | 語言:                 | 檢末                       |

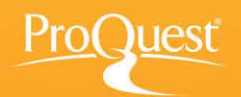

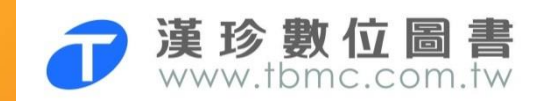

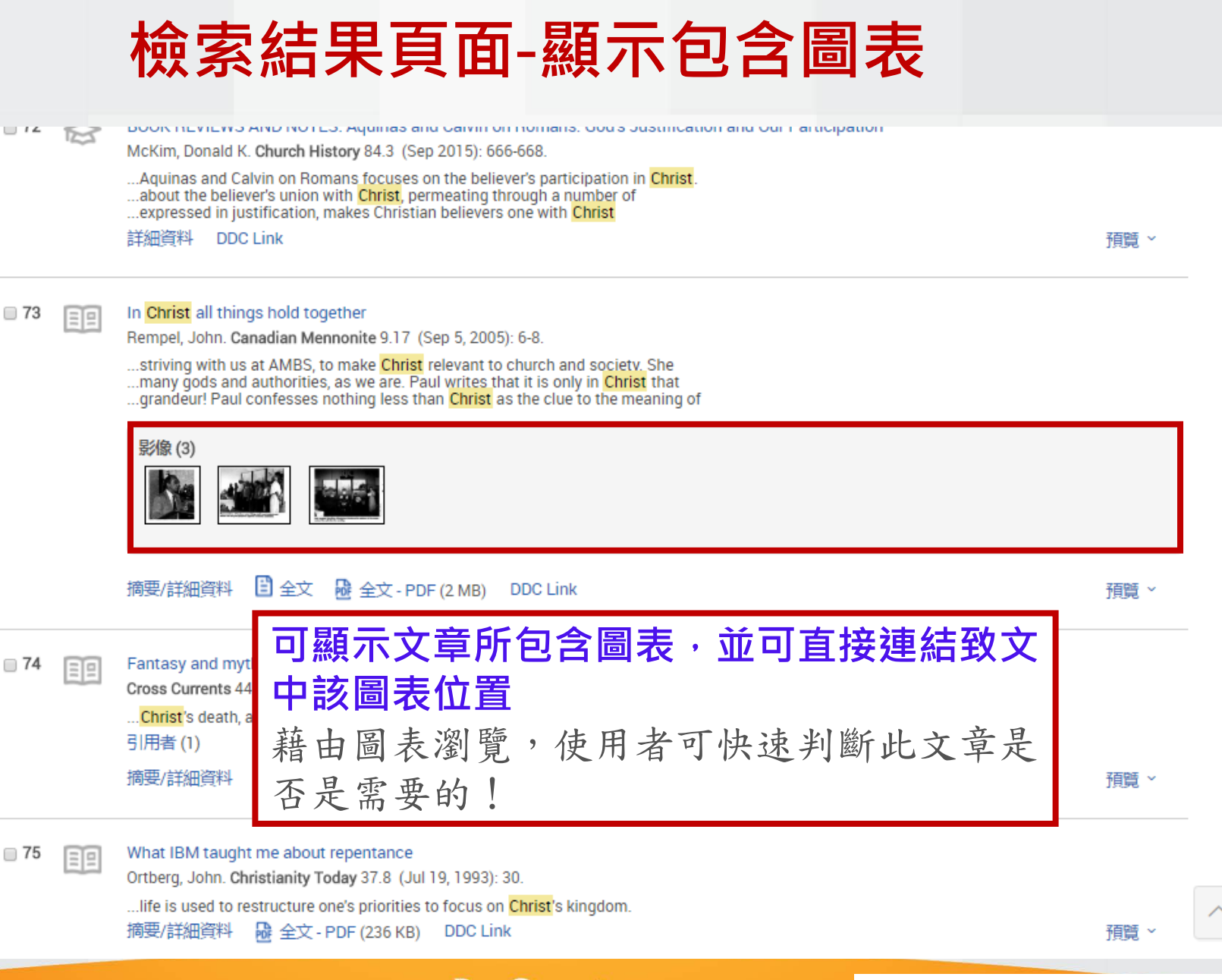

ProQues

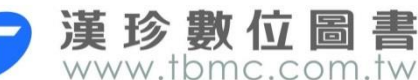

#### 檢索結果頁面-摘要預覽功能

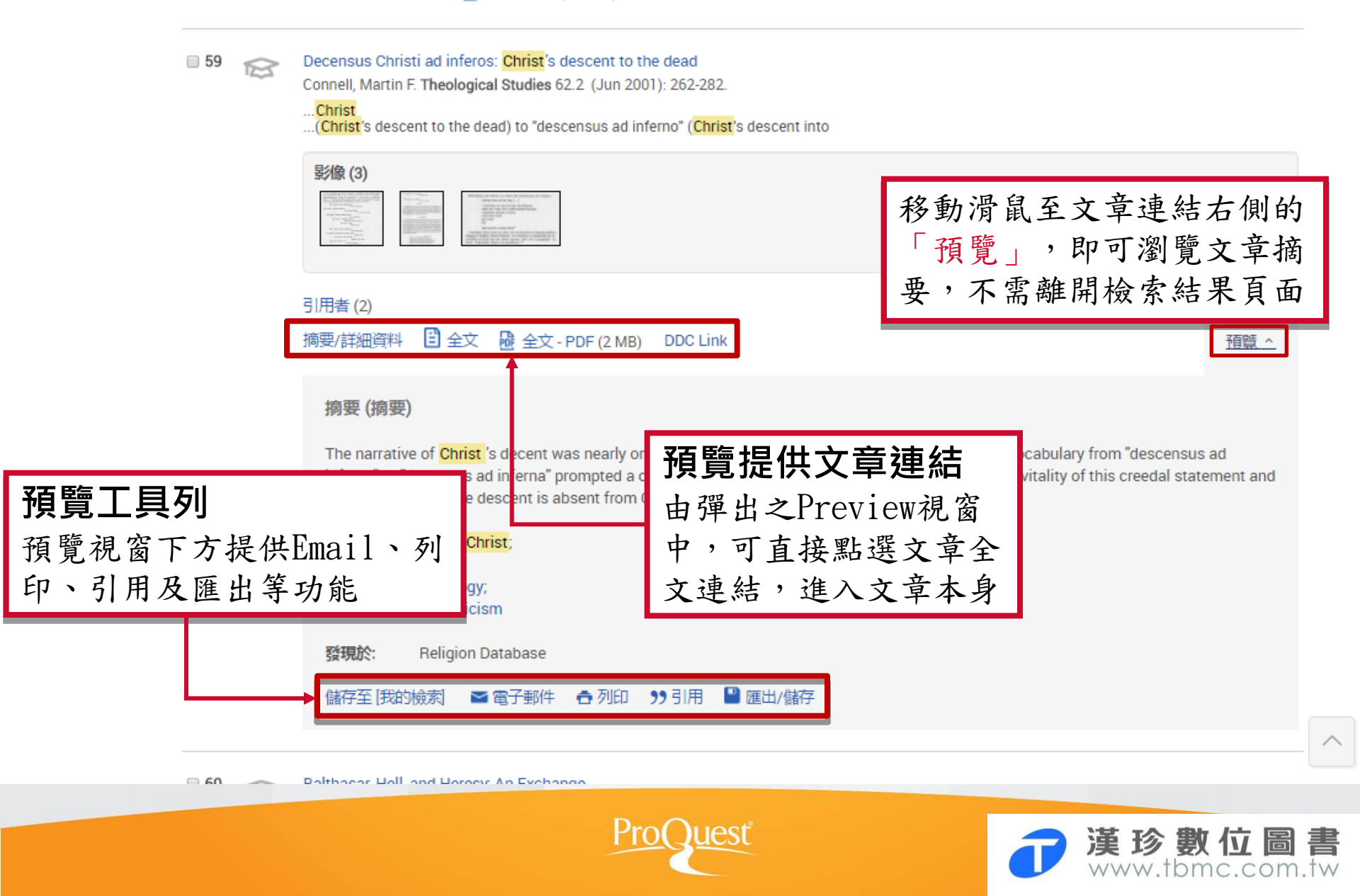

#### 檢索結果頁面-分類功能

| 缩小結果範圍           |   | ∎1  | Affectus hominis: The human psychology of Christ according to Ambrose of Milan in fourth-ce<br>Bishop, Richard Winston. University of Virginia, ProQuest Dissertations Publishing, 2009. 3400                                                                                                | ntury context<br>928.           |
|------------------|---|-----|----------------------------------------------------------------------------------------------------|---------------------------------|
| 全文               | ~ |     | of Milan's (ca.339-97) affirmation of <mark>Christ</mark> 's human psychology by attending to<br>of Christians had opposed Docetism by appealing to <mark>Christ</mark> 's anguish or defended<br>of <mark>Christ</mark> 's psychological experience for the question of his deity. Although |                                 |
| 同儕評審             | ~ |     | 引用者 (2) 参考文件 (110)                                                                                                    |                                 |
| <br><u>來源類型</u>  | ~ |     | 摘要/詳細資料 🔮 預覽 - PDF (656 KB) 🔮 全文 - PDF (4 MB) DDC Link 🌹 訂購副本                                                                                                    | 預覽 >                            |
| 出版日期             | ^ | □2  | 檢索結果分類功能:除依 a Lettre aux Romains et la Premièr                                                                                                    | e lettre de Pierre<br>extualité |
| 1892 - 2016 (十年) |   |     | 來源類刑篩選外,也可按 Dissertations Publishing, 2009. NF                                                                                                    | {60675.                         |
|                  |   |     | 小小次 エーレンバー C 1 A ed? How can Christ<br>山山に山 カ f シーナ 旺 な 山 ons of Christ's death                                                                                                    |                                 |
| l di             |   |     | 出版物名碑、土闼寺,供 Irist's sacrifice as well                                                                                                    |                                 |
| ·                |   |     | 速篩選檢索結果 B) DDC Link FII IIII                                                                                                    | 預覽 ~                            |
| 輸入日期範圍           | 新 |     | With Him in Heavenly Realms': Lombard and Calvin on Merit and the Exaltation of Christ                                                                                                    |                                 |
| <b>^</b>         |   | -   | Baylor T Robert International Journal of Systematic Theology 17.2 (Apr 2015): 152-175.                                                                                                    |                                 |
| 出版物名稱            | ~ |     | 視覺化呈現檢索結果 tracts Christ's humanity from his<br>strue man, it follows that Christ                                                                                                    |                                 |
| 文件類型             | ~ |     | 分佈的年代,讀者可                                                                                                    | 預覽 ~                            |
| 主題               | ~ |     | 點選不同的年代,檢                                                                                                    |                                 |
|                  |   | ∎4  |                                                                                                    |                                 |
| 公司/組織            |   |     | 祝相應之檢家結未 with the reality of torture,                                                                                                    |                                 |
| Location         | ~ |     | ·····································                                                                                                    |                                 |
| 人物               | ~ |     | 摘要/詳細資料 DDC Link                                                                                                    | 預覽 >                            |
| 語言               | ~ | ■ 5 | E Carey to attend Christian festival (Canadian Christian Festival IV in June 1994)                                                                                                    |                                 |
|                  |   |     |                                                                                                    |                                 |

esi

FIU

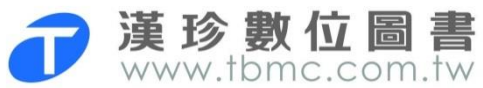

#### 單篇檢索結果

Affectus hominis: The human psychology of Christ according to Ambrose of Milan in fourth-century context

Bishop, Richard Winston. University of Virginia, ProQuest Dissertations Publishin 提供全文PDF檔下載 下載 PDF 參考文件 110 全文 - PDF 預覽 - PDF 摘要/詳細資料 訂購副本 🍃 快速選擇檢索部分 ▲ 電子郵件 99引用 儲存 **合**列印 □ 新增至選擇的項目 ▶ ProQuest Hom page 漢珍數位圖書 引用、郵件、影印等 常見服務並未收放在 Affectus hominis: The Human Psychology of Christ More裡,更方便使用 according to Ambrose of Milan in Fourth-Century Context 以索引術語進行檢索 主題 Richard Winston Bishop III Religious history Charlottesville, Virginia Theology Psychology Christians Jesus Christ M.A., Westminster Seminary California, 2002 地點 B.A., Wheaton College, 1996 Milan Italy

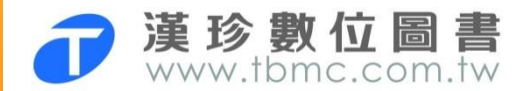

檢索

#### 參考文件

Affectus hominis: The human psychology of Christ according to Ambrose of Milan in fourth-century context

Bishop, Richard Winston. University of Virginia, ProQuest Dissertations Publishing, 2009. 3400928.

num te vas

| <del>\_</del> → |                                                                                                    | <b>=</b>   | 下載 PDF                                                                                                    |   |
|-----------------|----------------------------------------------------------------------------------------------------|------------|----------------------------------------------------------------------------------------------------|---|
| ±×              |                                                                                                    |            | 訂購副本 🌹                                                                                                    |   |
| 最近              | <sup>丘酸表的在前</sup> 本文引用的110 ▼ #序                                                                                                    |            | ▶ 引用 <b>■</b> 電子郵件                                                                                        |   |
| 1.              | Library of Latin Texts - Serie 篇,可直接連結<br>引用者 (2)                                                                                                    |            | <ul> <li>● 例印</li> <li>● 儲存</li> <li>● 新增至選擇的項目</li> </ul>                                                |   |
| 2.              | Weedman, Mark The Trinitarian Theology of Hilary of Poitiers.: ● 引用本文2篇,可直<br><sup>引用者 (10)</sup> 接連結                                                    | <b>→</b> [ | 引用者 (2)<br>具有共用参考的文件 (1198)                                                                               |   |
| 3.              |                                                                                                    |            | 相關項目                                                                                                    | ~ |
|                 | 引用者 (90)<br>1,198 篇                                                                                                    | _ [        | 以索引術語進行檢索                                                                                                 | ^ |
| 4.              | Colish, Marcia L. Ambrose's Patriarchs: Ethics for the Common Man. Notre Dame: University of Notre Dame Press, 2005.<br>引用者 (11)                         |            | 主題<br>■ Religious history<br>■ Theology                                                                   |   |
| 5.              | Boquet, Damien. L'ordre de l'affect au Moyen Âge: Autour de l'anthropologie affective d'A 相關主題建議<br>CRAHM, 2005.<br>引用者 (7)                              | →          | <ul> <li>Psychology</li> <li>Christians</li> <li>Jesus Christ</li> <li>地點</li> <li>Milan Italy</li> </ul> |   |
| 6.              | Political Letters and Speeches. Translated by J. H. W. G. Liebeschuetz. Translated Texts for Historians 43. Liverpool: Liverpool University Press, 2005. |            | tá                                                                                                    | 鎍 |

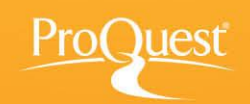

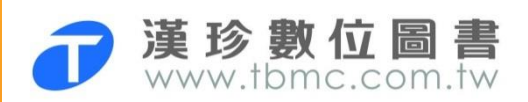

#### 實用的個人化技巧

□ Alert 新知通報

□ My Research 個人化雲端資料夾

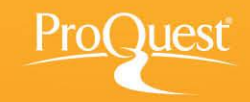

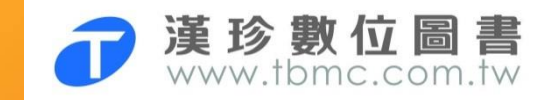

#### Alert 新知通報

|                   | 建立新知通報              |                                     | 說明 😰      | 8        |                      |
|-------------------|---------------------|-------------------------------------|-----------|----------|----------------------|
| ProQuest          | XE                  |                                     |           | _        | 49 🖿 👤 😯             |
| 所有資料庫   變更資料庫     | 請建立及排程新知通報,         | 以便 ProQuest 在有符合您檢索的新文件時能加以傳送。 建立我的 | 檢索帳戶以修改、刪 |          |                      |
| Religion Database | 除或檢視您所有的新知道         | 報。                                  |           |          |                      |
| 基本檢索 進階檢索 出版物     | 步驟 1-評論檢算           | <b>寮詳細資料</b>                        |           |          | COS                  |
|                   | 為此新知通報命名:*          |                                     |           |          |                      |
| christs           | 檢索目標:               | christs                             |           |          | Q<br>//              |
| □ 全文   □ 同儕評習     | <b>資料庫</b> : Religi | on Database                         |           |          |                      |
|                   |                     |                                     |           |          | 储仔顾索<br>建立新知通報       |
|                   |                     |                                     |           |          | 建立 RSS 訂閱            |
| 97,087 個約 7       | 步驟 2-定義您            | 的新知通報電子郵件                           |           |          | 牛 春 列印 🕒 儲存          |
| 關聯性               | 傳送至:                |                                     |           |          | 簡單檢視 詳細檢視            |
| 縮小結果範圍            | 主旨:                 | christs                             |           |          |                      |
| 全文                | 訊息:                 | 新増訊息▼                               |           |          |                      |
|                   | (選用)                |                                     |           |          |                      |
|                   | 格式:                 | ● HTML ● 純文字 (不含影像或文字格式設定)          |           |          | 預覽 ~                 |
| 來源類型              |                     |                                     |           |          | ences herméneutiques |
|                   | 止雨。古羊你              |                                     |           |          |                      |
|                   |                     | り新料理報内谷                             |           |          |                      |
|                   | 包含檢家詳細資料:           | ◎ 走 ◉ 臼                             |           | •        | 教位圖書                 |
|                   |                     |                                     | VV        | <u> </u> | .tbmc.com.tw         |

### 個人化My Research功能

| ProQuest                                                                                                    | n 🖬 🖊 😗                                        |
|----------------------------------------------------------------------------------------------------|------------------------------------------------|
| 所有資料庫   豐更資料庫                                                                                                  |                                                |
| <ul> <li>讀者可建立自己的個人雲端資料夾MY<br/>Aesearch</li> <li>收集及儲存本次檢索的文章</li> <li>收集及儲存要繼續追蹤的主題:儲存<br/>關鍵詞檢索策略</li> </ul> | 於學校網域中,點選右上角我的檢索,即出現登入視窗                       |
| 使用 [我的檢索] 帳戶 忽將可立即存取以下的 ProQuest 檢索工具:                                                                         | 無帳號者,點此建立帳戶<br>喜知                              |
| ProQue                                                                                                    | st <b>泛                                   </b> |

# 謝謝指教!

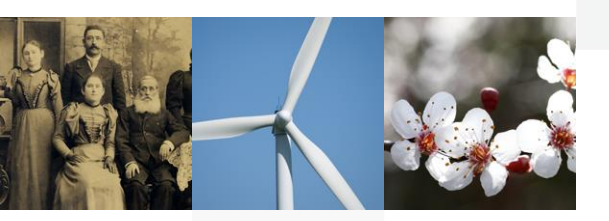

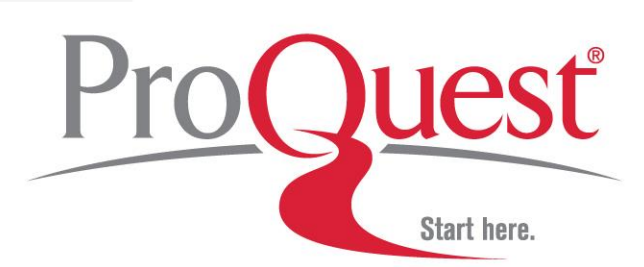

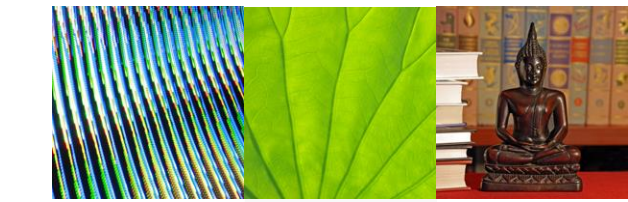

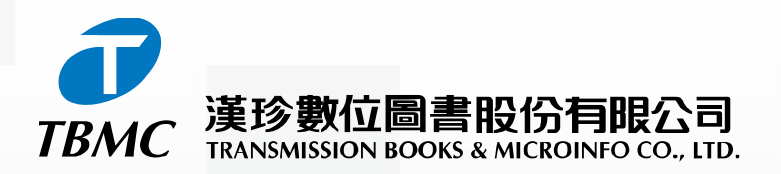

【台北總公司】110台北市和平東路三段315號7樓 電話:(02)2736-1058 傳真:(02)2736-3001 【南部辦事處】710台南縣永康市中華路425號9樓之3 電話:(06)302-5369 傳真:(06)302-5427 網址:www.tbmc.com.tw E-mail:info@tts.tbmc.com.tw